## 9.2 Pre-Payroll Processing Checklist

**Purpose**: Use this checklist to verify if all the reports and queries have been run to identify any actions to be taken before payroll is processed.

Audience: HR, Benefits, Time & Labor and Payroll Admins.

- You must have at least one of these local college managed security roles:
- <please refer to the "Quick Reference Guide" column for navigation role information>

If you need assistance with the above security roles, please contact your local college supervisor or IT Admin to request role access.

**NOTE:** This is a checklist to be used as a guidance tool and the process/reports need not be run in any particular order.

## **Pre-Payroll Process Checklist**

| Office | Only on<br>A or B<br>or Both<br>Payrolls | Process                | Description                                                                                                    | Navigation<br>(Process Name)                        |
|--------|------------------------------------------|------------------------|----------------------------------------------------------------------------------------------------|-----------------------------------------------------|
| HR     | A                                        | Step Increment process | Run this<br>process to<br>automatically<br>move<br>employees<br>to the next<br>salary step<br>when they<br>have<br>completed<br>the required<br>time in the<br>current step. | Compensation > E<br>Maintain Plans > A<br>Increment |

| Benefits             | Both                                | Identify Age 50 Extensions                          | Run this<br>process to<br>identify and<br>allow those<br>employees<br>eligible for<br>the 457 15<br>year catch-<br>up and the<br>403(b) age 50<br>extensions,<br>to have the<br>additional<br>deduction<br>limit of<br>\$6,000.00<br>added to<br>their 457 and<br>403(b) plan.<br>The 402(g) is<br>the limit type<br>for the<br>403(b) plan. | Benefits > Monito<br>Extensions > Iden<br>(BN_AGE50_AE)                 |
|----------------------|-------------------------------------|-----------------------------------------------------|----------------------------------------------------------------------------------------------------|-------------------------------------------------------------------------|
| Benefits/<br>Payroll | Both                                | TIAA-CREF Over 6 Pct Report                         | Identify<br>those TIAA-<br>CREF 7.5 and<br>10 percent<br>plans to<br>charge the<br>excess above<br>6 percent to<br>correct fund.                                                                                                    | Payroll for North A<br>Custom > CTC Rep<br>Over 6 Pct<br>(CTC_R_268_AE) |
| HR/Payroll           | 06A /<br>every<br>summer<br>quarter | Attach a Balloon Payment Calendar to<br>an Employee | Attach the<br>Balloon<br>Payment<br>Calendar to<br>the Job Data<br>of the<br>employee<br>who is<br>scheduled to<br>receive an<br>additional<br>amount to<br>their regular<br>salary.                                                                                                    | Set Up HCM > CTO<br>Payment ID Table                                    |

| HR       | Both | Run Query<br>QHC_MISSING_STD_HRS_FREQ             | Identify<br>employees<br>with missing<br>work period.                                                                                                    | Reporting Tools ><br>Viewer<br>(QHC_MISSING_ST   |
|----------|------|---------------------------------------------------|----------------------------------------------------------------------------------------------------|--------------------------------------------------|
| Benefits | Both | Run New Hire Checklist Query<br>CJ_EES_BY_HIRE_DT | Ensure all<br>the below<br>items are<br>entered for<br>new hires:<br>ACA Benefit<br>Code, LTD,<br>Retirement<br>default for<br>Classified,<br>VEBA, VEBA<br>Site, HCA Avg<br>Cost if<br>appropriate,<br>any elections<br>already<br>made. | Reporting Tools ><br>Viewer<br>(CJ_EES_BY_HIRE_E |
| Benefits | Both | Assign ACA Status                                 | Assign ACA<br>Employment<br>Status to<br>new hires.                                                                                                    | Benefits > CTC Cu<br>Status                      |
| Benefits | Both | Run Query<br>QHC_BA_ENROLLED_RETIREMENT           | Employee<br>enrolled in<br>retirement<br>plan.                                                                                                    | Reporting Tools ><br>Viewer<br>(QHC_BA_ENROLL    |
| Benefits | Both | Run Query<br>CTC_MED_NO_VEBA                      | Employee<br>enrolled in<br>medical plan                                                                                                    | Reporting Tools ><br>Viewer<br>(CTC_MED_NO_VE    |

|            |      |                                                     | without<br>VEBA.                                                                          |                                                           |
|------------|------|-----------------------------------------------------|-------------------------------------------------------------------------------------------|-----------------------------------------------------------|
| Benefits   | Both | Run Query<br>QHC_BA_FSA_DCAP_NO_FSA_FEE             | Employee<br>enrolled in<br>FSA or DCAP<br>w/no FSA<br>Admin Fee.                          | Reporting Tools ><br>Viewer<br>(QHC_BA_FSA_DC/            |
| Benefits   | Both | Run Query<br>QHC_BA_EE_LTD_ENR                      | Employees<br>enrolled in<br>LTD.                                                          | Reporting Tools ><br>Viewer<br>(QHC_BA_EE_LTD_            |
| SBCTC Jobs | Both | Run the Benefits Auto Enrollment<br>Process (E-188) | Benefits<br>Auto<br>Enrollment<br>process that<br>must be run<br>at each pay<br>end date. | Benefits > CTC Cu<br>> Benefits Auto Er<br>(CTC_AUTO_ENR) |
| Payroll    | Both | Run Query                                           | Active                                                                                    | Reporting Tools >                                         |

|            |      | QHC_PY_NON_UNION_PAYING_UNION          | employees<br>where union<br>dues are<br>being<br>deducted<br>that are not<br>in the Union.<br>Deduction<br>codes:<br>000205,                                                                                                    | Viewer<br>(QHC_PY_NON_UN                       |
|------------|------|----------------------------------------|----------------------------------------------------------------------------------------------------|------------------------------------------------|
|            |      |                                        | 000206,<br>000208 and<br>00210.                                                                                                    |                                                |
| Payroll/HR | Both | Run Query<br>CTC_HR_SEPARATION         | This query<br>displays<br>employee<br>data where<br>separated by<br>prompted<br>Effective<br>Date range<br>and<br>Company.<br>Includes FTE,<br>DEPT, Last<br>Check Dt,<br>Name,<br>Company<br>Seniority<br>Date,<br>JobCode,<br>Position. | Reporting Tools ><br>Viewer<br>(CTC_HR_SEPARAT |
| Payroll    | Both | Run Query<br>ERE_PERSDATA_ADDRESS_W_CO | Mailing<br>Address                                                                                                    | Reporting Tools ><br>Viewer<br>(ERE_PERSDATA_A |
| Payroll    | Both | Run Query<br>QHC_HR_MISSING_LI         | Employees<br>missing L&I<br>general<br>deduction                                                                                                    | Reporting Tools ><br>Viewer<br>(QHC_HR_MISSINC |
| Time&Labor | Both | Run Query<br>CTC_UNAPPROVED_LEAVE      | Unapproved<br>Leaves                                                                                                    | Reporting Tools ><br>Viewer<br>(CTC_UNAPPROVE  |

| Time&Labor | Both | Run Query<br>CTC_UNPAID_LEAVE          | Unpaid<br>Leaves | Reporting Tools ><br>Viewer<br>(CTC_UNPAID_LEA  |
|------------|------|----------------------------------------|------------------|-------------------------------------------------|
| Time&Labor | Both | Run Query<br>CTC_TL_PAY_TIME_BY_PERIOD |                  | Reporting Tools ><br>Viewer<br>(CTC_TL_PAY_TIME |
| Benefits   | Both | Run query<br>QHC_BA_TIAA_BY_AGE        |                  | Reporting Tools ><br>Viewer<br>(QHC_BA_TIAA_BY  |